## COMMENT PARAMÉTRER VOTRE MESSAGERIE ACADÉMIQUE DANS THUNDERBIRD ?

Vous pouvez avoir plusieurs comptes en même temps dans Thunderbird. (votre courriel personnel et votre courriel professionnel)

Si vous venez d'installer Thunderbird, vous pouvez passer à l'étape (2) car le logiciel vous proposera directement de paramétrer votre compte de messagerie.

|                                                          | 🛃 erunt                                                                                        | nier                                         |                     |
|----------------------------------------------------------|------------------------------------------------------------------------------------------------|----------------------------------------------|---------------------|
| Cliquer sur votre<br>compte existant si il y<br>en a un. | <ul> <li>✓ Relever</li> <li>✓ ✓ Écrir</li> <li>✓ ✓ erun</li> <li>▲ Courrier entrant</li> </ul> | e V Q Messagerie inst<br>amiens.fr ^<br>(10) | tantanée & Adresses |
| Comptes                                                  |                                                                                                |                                              |                     |
| Voir les paramètres pour ce compte                       |                                                                                                |                                              |                     |
| Configurer un compte :                                   |                                                                                                |                                              |                     |
| 🖂 Courrier électronique 🛛 🗟 Messageri                    | e instantanée 🛛 🖳 Gro                                                                          | oupes de discussion (                        | Nouvelles et Blogs  |

Saisissez le nom de votre école et son adresse courriel. (ce.RNE de l'école@ac-amiens.fr). La configuration est identique pour les comptes enseignants personnels.

2

|                                                                              | Configurer une adresse électronique existante                                           |                                                                                                |                                                                     | ×                |
|------------------------------------------------------------------------------|-----------------------------------------------------------------------------------------|------------------------------------------------------------------------------------------------|---------------------------------------------------------------------|------------------|
|                                                                              | Votre <u>n</u> om complet :<br><u>A</u> dresse électronique :<br><u>M</u> ot de passe : | Ecole Primaire<br>ce.600000@ac-amiens.ft<br>Mot de passe<br>I Retenir le mot de pa <u>s</u> se | Votre nom, tel qu'il s'affichera<br>Votre adresse électronique exis | istante          |
| Puis choisir la<br>configuration<br>manuelle et<br>cliquer sur<br>Continuer. | Configuration <u>m</u> anue                                                             | lle                                                                                            | <u>C</u> ontinuer                                                   | Ann <u>u</u> ler |

## Remplissez les différents champs comme ci-dessous.

|                                                                                       | Configurer une adresse électronique                                                                                   | existante             |          |                   | ×                          |  |
|---------------------------------------------------------------------------------------|----------------------------------------------------------------------------------------------------|-----------------------|----------|-------------------|----------------------------|--|
|                                                                                       | Votre nom complet : école Votre nom, tel qu'il s'affichera                                                            |                       |          |                   |                            |  |
|                                                                                       | Adresse électronique : ce.0602082b@ac-amiens.fr Votre adresse électronique existante                                  |                       |          |                   |                            |  |
|                                                                                       | Mot de passe : Mot de pas                                                                                             | se                    |          |                   |                            |  |
|                                                                                       | Retenir le mot de passe                                                                                               |                       |          |                   |                            |  |
|                                                                                       | Les paramètres suivants ont été trouvés en sondant le serveur<br>indiqué                                              |                       |          |                   |                            |  |
| Changer Serveur entrant CIMA<br>en IMAP Serveur sortant : SMTF<br>Identifiant : Serve |                                                                                                    | Nom d'hôte du serveur | Port     | SSL               | Authentification           |  |
|                                                                                       | Serveur entrant . IMAP                                                                                                | imap.ac-amiens.fr     | 993 ~    | SSL/TLS $\sim$    | Mot de passe normal $\sim$ |  |
|                                                                                       | Serveur sortant : SMTP                                                                                                | smtp.ac-amiens.fr v   | 465 ~    | SSL/TLS v         | Mot de passe normal $\sim$ |  |
|                                                                                       | Identifiant : Serveur entrant :                                                                                       | 0602082b              |          | Serveur sortant : | 0602082b                   |  |
|                                                                                       | Configuration avancée       Pour une école, le nom d'utilisateur est<br>le RNE de l'école       Ierminé       Annuler |                       |          |                   |                            |  |
|                                                                                       |                                                                                                    | Puis cliquer sur 1    | Ferminer |                   |                            |  |

Il existe d'autres configurations possibles. (ici plus d'informations)

Le paramétrage en IMAP récupère une copie de votre message et laisse l'original sur le serveur si bien qu'il sera toujours accessible, peu importe l'ordinateur sur lequel vous le consultez. De plus, si vous créez un dossier avec cette configuration sur votre ordinateur, ce dossier apparaîtra aussi dans votre messagerie en ligne (PIA, Roundcube) ou sur tout autre ordinateur qui serait configuré en IMAP.

Attention, lorsque vous configurer avec le protocole POP, les messages sont téléchargés sur votre ordinateur et disparaissent du serveur. Vous n'y aurez plus accès en ligne ou sur un autre ordinateur.

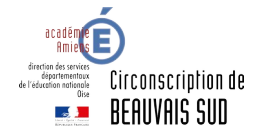